## Windows10 2004 以降の「Microsoft IME」の使用中に 発生する問題について

Windows10 2004 以降で提供されている新しい「Microsoft IME」(日本語)を使用すると、 一部のアプリケーションでフリーズ等の問題が発生することがあります。 ※以前のバージョンの「Microsoft IME」では正常に動作します。

確認できている問題

| プログラム  | 内容                                      |
|--------|-----------------------------------------|
| 敷地図    | 平板測量で敷地入力後、表示される求積表作成ダイアログでタイトル等の文      |
|        | 字編集ができない。                               |
|        | 対角分割線入力後、表示される求積表作成ダイアログを enter キーで閉じる  |
|        | と操作不能になる。                               |
|        | 表示される電卓ダイアログではなく、キーボードで数字入力しようとすると      |
|        | 操作不能になる。                                |
|        | 新規データ作成後、ファイル保存する際、名前を変更しようとすると操作不      |
|        | 能になる。(※ファイル名変更も同様)                      |
| パース    | PPD データの保存画面で文字入力できない。                  |
| U 値η 値 | 地域区分設定で enter キーを指示して画面を閉じると操作不能になる。    |
|        | 部分高さ面入力の領域設定後、表示される「部分高さ設定」 をそのまま enter |
|        | キーで閉じると操作不能になる。                         |
|        | 全体設定画面(画面右側)の「初期値に戻す」を指示し、表示されるメッセー     |
|        | ジを enter キーで閉じると操作不能になる                 |

## 回避方法

使用する「Microsoft IME」を、以前のバージョンの「Microsoft IME」に変更することで 問題を回避することができます。

1. タスクトレイの「IME」アイコンを右クリック します・

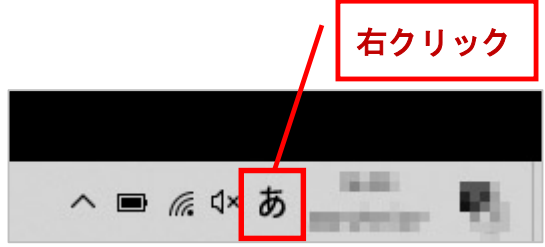

 メニューから「設定」を選択します。
 すると「設定」ウィンドウが開かれます。
 ※「設定」がない場合は、変更する必要は ありません。

| アドオン辞書(Y)                |                     |
|--------------------------|---------------------|
| IME パッド(P)               |                     |
| 誤変換レポ−ト(V)               |                     |
| かな入力 (オフ)(I)             | >                   |
| プライベート モード (オフ)(E)       | Ctrl + Shift + F10⟩ |
| ✿ 設定(S) <b>∩</b>         |                     |
| IME ツール パ <b>い</b> を/非表示 | (B)                 |
| フィードバックのフィート)            |                     |
| CFICK i                  |                     |

3. 「設定」ウィンドウの中の「全般」をクリックします。

すると「全般」ウィンドウが表示されます。

| <ul> <li>▲ Microsoft IME</li> <li>BULINE BET/R#RATS, X087/32/E0397(X70857.</li> <li>● 148 MAC 0888/3/8</li> <li>● 148 MAC 0888/3/8</li> <li>● 1497003297(X</li> <li>● 1497003297(X</li> <li>● 14970</li></ul>                                                                                              | 支付 →                                                     | - 🗆 X                                                                                                    |
|----------------------------------------------------------------------------------------------------|----------------------------------------------------------|----------------------------------------------------------------------------------------------------|
| But unde BR2/#R-RLAT, 2007/2026/27(2037,     Page#       ■ *#3     ■ *#3     ■ *#3       ■ *2077eh7x27(2     ■ ************************************                                                                                                    | බ Microsoft IME                                          |                                                                                                    |
| ・ # ***************************                                                                                                    | 新しい IME 設定が表示されます。次のオブションをカスタマイズできます。                    | 解滅情報<br>日本語 IME の使用方法                                                                                                    |
| <ul> <li>■ +2+29632974</li> <li>■ #2+296</li> <li>■ #5276-14-6-081812,9974-46-F</li> <li>■ #52.12<sup>-9</sup> 48,127-3819</li> <li>● #0.000 ft (7-982.037 kBP)</li> <li>● #0.000 ft (7-982.037 kBP)</li> <li>● #0.000 ft (7</li></ul> | 全校<br>入力設定、文字の種類と文字セット、予測入力、現定の設定、互換性                    | ▲ へ見プを表示                                                                                                    |
| <ul> <li>□ 78/289<br/>★ 1.57/9 #2.57/9 #2.57/9</li> <li>&gt; 790/<br/>★ 1.57/9 #1.5 # 0.072148<br/>★ 1.57/9 #1.5 # 0.072148<br/>★ 1.57/9 #1.5 # 0.072148</li> <li></li></ul>                                                                                                    | <b>EEEE キーとタッチのカスタマイズ</b><br>キー デンプルート、キーの割り当て、タッチ キーボード |                                                                                                    |
| <ul> <li> <sup>PT/V</sup><br/><sup>PT/V</sup><br/><sup>PT/V</sup></li></ul>                                                                                                    | <b>学習と好き</b><br>学家、ユーブ-研習、システム研習                         | 命 Microsoft IME                                                                                                    |
| <ul> <li> <i>R</i> 単純x57-9008<br/>Moount: 2-92±835         </li> <li>         新しい IME 設定が表示されます。次のオブションをカスタマイズできます。         </li> <li> <i>F</i> 全般<br/>入力設定<br/><i>C</i>字の種類と文字セット、予測入力、既定の設定、互換性         </li> <li> <i>F</i> - とタッチ<br/><i>F</i> - テ<br/><i>S</i> - デ<br/><i>S</i> - デ</li></ul>                                                                                                    | <b>孝 デザイン</b><br>●、フォント サイズ、IME ツール パー                   |                                                                                                    |
| <ul> <li></li></ul>                                                                                                    | 使用状況サー900回<br>Microsoftにデー9至5回目5                         | 新しい IME 設定が表示されます。次のオプションをカスタマイズできます。                                                                                                    |
| <ul> <li></li></ul>                                                                                                    |                                                          |                                                                                                    |
| キーとタッチ<br>キーテア りが生化して、タッチキーボード                                                                                                    |                                                          | ▲字 全般<br>入力設定▲文字の種類と文字セット 予測入力 既定の設定 互換性                                                                                                    |
| キーとタッチ<br>キーテマン・オーボード<br>割り当て、タッチキーボード                                                                                                    |                                                          | NUMEROUS OF ACCOUNT OF A DATE OF A DECOMPANY OF A DECOMPANY OF A D |
|                                                                                                    |                                                          | ■ キーとタッチ<br>キー テマン・アイズ<br>1割り当て、タッチ キーボード                                                                                                    |
|                                                                                                    |                                                          |                                                                                                    |
|                                                                                                    |                                                          | ■ 学習と辞書 <b>」(CK:</b><br>学習、ユーク・辞書、システム辞書                                                                                                    |

 4.「全般」ウィンドウを下方にスクロールし、"互換性"の欄にある「以前のバージョンの Microsoft IME を使う」の設定をクリックして「オフ」に変更します。

| ← 19更                                                                                               | - 🗆 X                                                                                               |
|----------------------------------------------------------------------------------------------------|----------------------------------------------------------------------------------------------------|
|                                                                                                    |                                                                                                    |
| 予測伝補を表示するまでの文字数を選択する<br>予測伝補を表示しない場合は、オプにすることができます。<br>1文字 〜                                        |                                                                                                    |
| 入力度置を使用する<br>で オン<br>入力度置の消素                                                                        |                                                                                                    |
| シスプム部套を使用する<br>●●● オン                                                                               |                                                                                                    |
| 予測入力サービスを使用する<br>C クラウド接端  ● オフ 算能情報                                                                | 互換性                                                                                                 |
| 既定の設定<br>MAE を用定の設定に戻す<br>確元                                                                        | Microsoft IME は新しいバージョンにアップグレードされましたが、すべての機能に互<br>換性があるわけではありません。問題が発生した場合は、以前のバージョンに戻すこ<br>とができます。 |
| 互换性                                                                                                 |                                                                                                    |
| Microsoft MAEは第1人以ビージョンにアップグレードされましたが、オペズの機能に互<br>換性があるわけではありません。問題が先生した場合は、以前のバージョンに戻すこ<br>とができます。 | 以前のバージョンの Microsoft IME を使う                                                                         |
| 以前のバージョンの Microsoft IME を使う<br>● オフ                                                                 | • <sup>†7</sup>                                                                                     |
| 詳範條稅                                                                                                |                                                                                                    |
|                                                                                                    |                                                                                                    |
|                                                                                                    | Clien                                                                                               |

5. 変更確認メッセージが表示されるので「OK」をクリックします。

すると、「以前のバージョンの Microsoft IME を使う」の設定が「オン」に変わります。

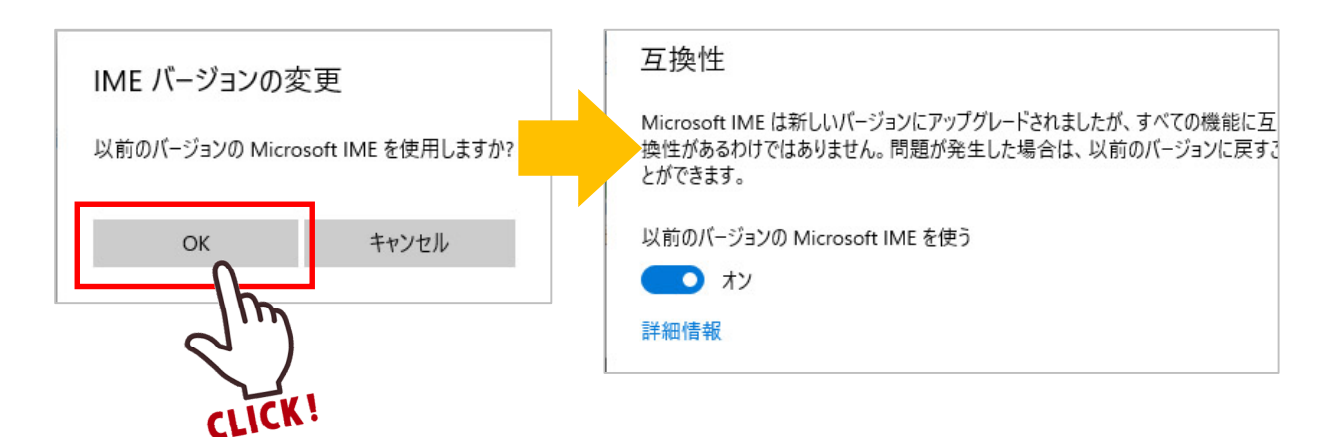

以上で、設定完了です。

## 最新の Microsoft IME へ戻す方法

上記「回避方法」で、以前のバージョンの「Microsoft IME」に変更した設定を、最新バージョンの「Microsoft IME」に戻す方法をご説明します。

 1. 画面左のスタートメニューにある「歯車」アイコンをクリックして、[Windows の設定]
 画面を開きます。

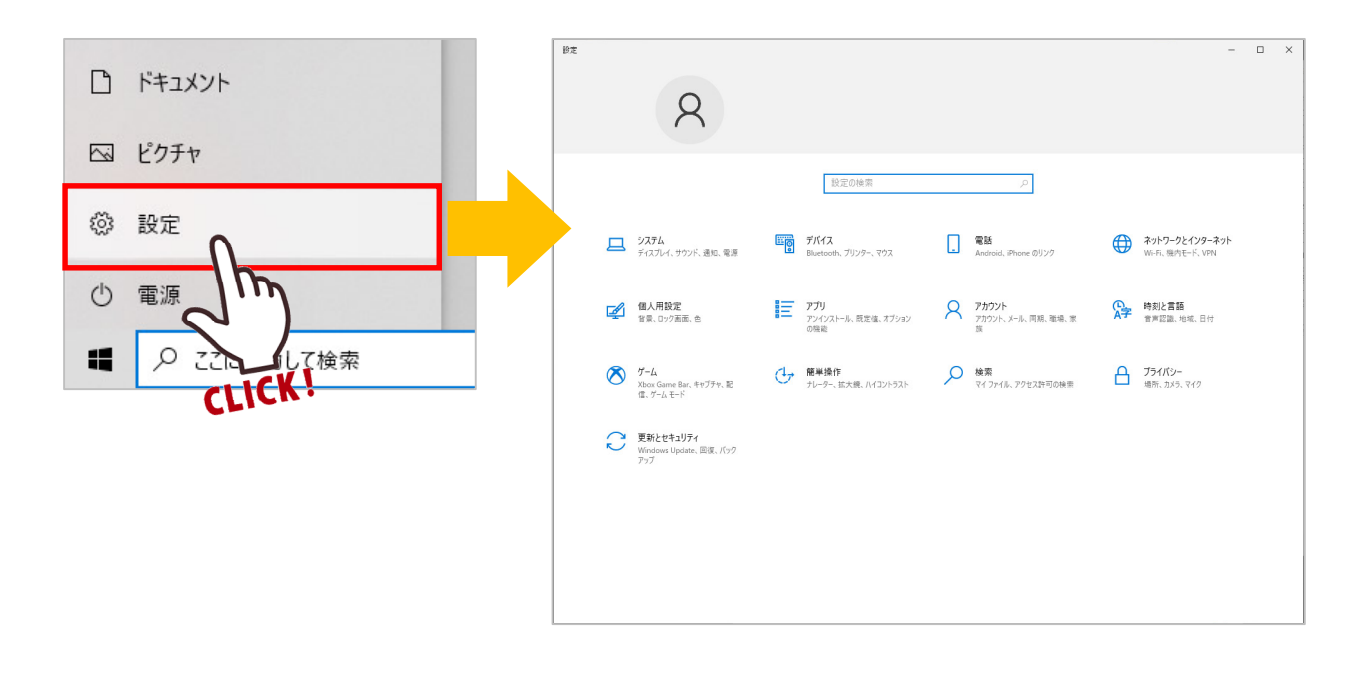

 2.「時刻と言語」をクリックします。
 すると「時刻と言語」ウィンドウが 表示されます。

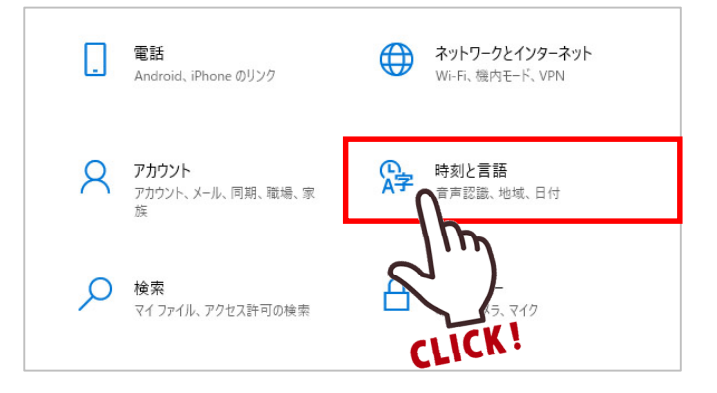

3. 左のリストから「言語」をクリックします。

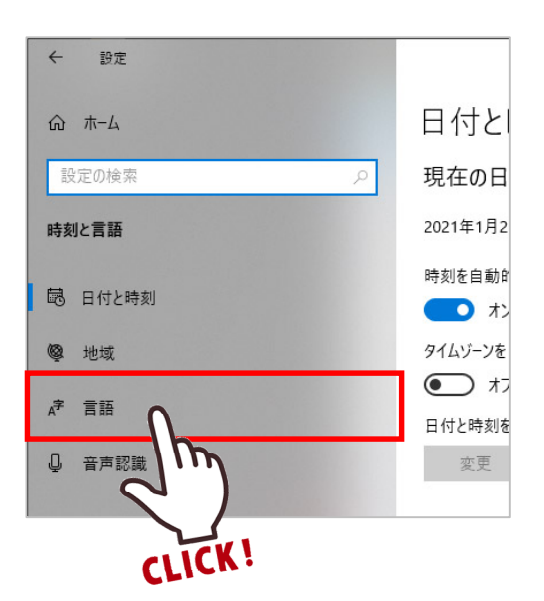

 4.優先する言語欄の「日本語」をクリックし、続けて「オプション」ボタンをクリックし ます。

| 優先する言語                                         | 優先する言語                                         |
|------------------------------------------------|------------------------------------------------|
| アプリと Web サイトは、一覧にあるサポートされている言語のうち先頭の言語で表示されます。 | アブリと Web サイトは、一覧にあるサポートされている言語のうち先頭の言語で表示されます。 |
| + 言語の追加                                        | 十二言語の追加                                        |
| A <sup>字 日本語</sup>                             | A <sup>₱ □本語</sup>                             |
|                                                | ↑ ↓<br>オブション<br>前除                             |
| CLICK!                                         |                                                |
|                                                | CLICK!                                         |

5.「言語オプション:日本語」画面の「microsoft IME」をクリックし、続けて「オプション」ボタンをクリックします。

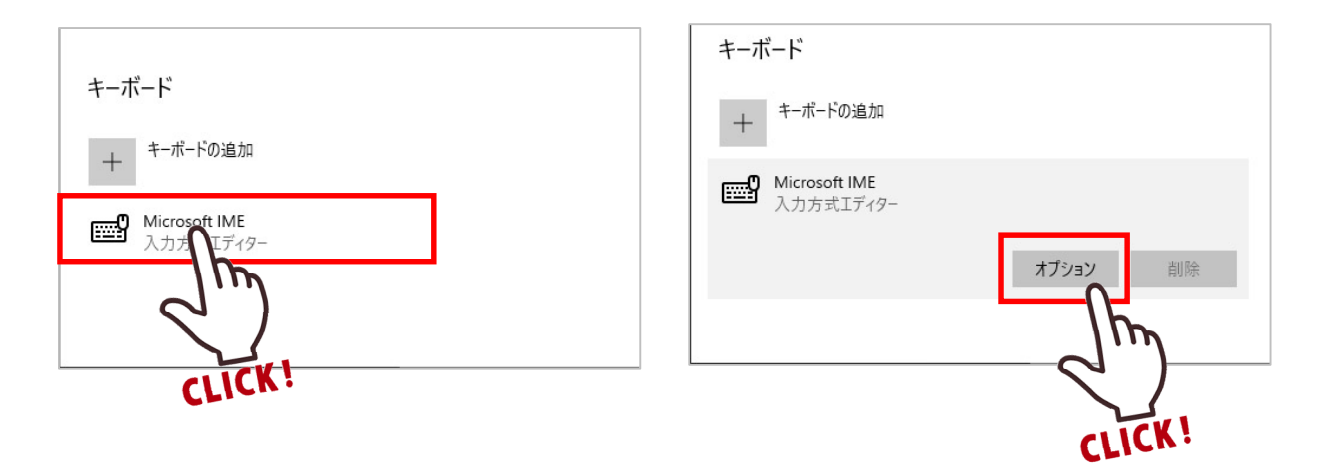

6.「設定」ウィンドウの中の「全般」をクリックします。

すると「全般」ウィンドウが表示されます。

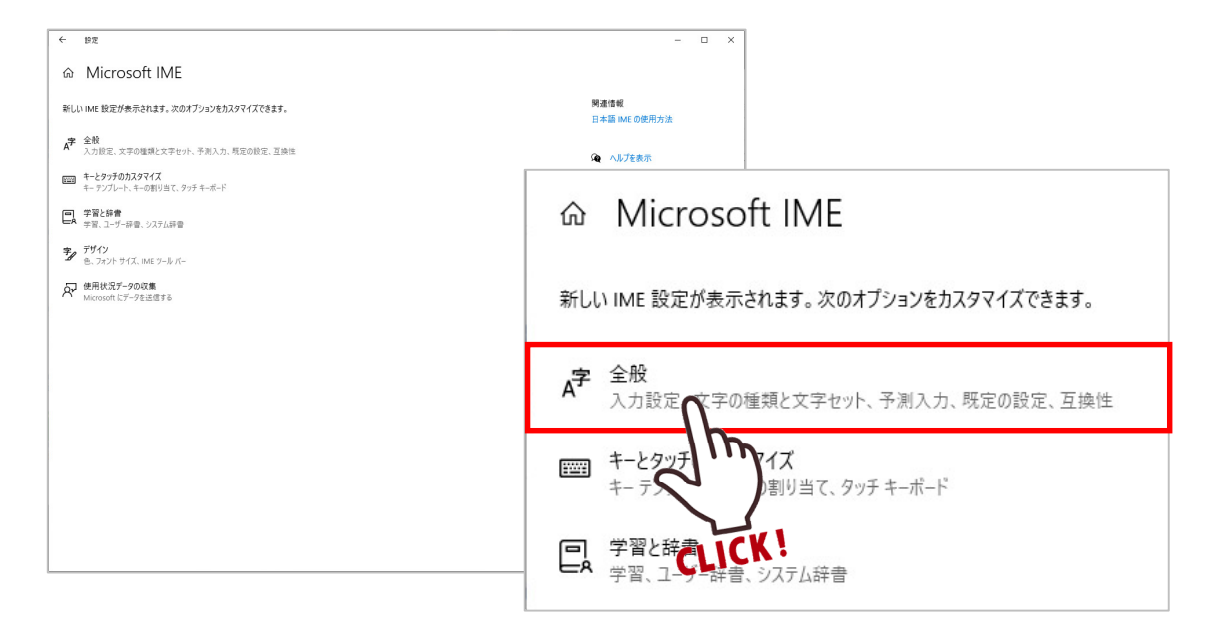

7.「全般」ウィンドウを下方にスクロールし、"互換性"の欄にある「以前のバージョンの
 Microsoft IME を使う」の設定をクリックして「オフ」に変更します。

| ← 設定                                                                                                | - 🗆 ×                                            |                                                          |
|----------------------------------------------------------------------------------------------------|--------------------------------------------------|----------------------------------------------------------|
| 命 全般<br>1997/23                                                                                     |                                                  |                                                          |
| 予測位補を扱示するまでの文字数を提供する<br>予測位補を扱示しない場合は、オブにすることができます。<br>1 文字 〜                                       |                                                  |                                                          |
| 入力履歴を使用する                                                                                           |                                                  |                                                          |
| <u>ر لا العام (العام)</u>                                                                           |                                                  |                                                          |
| 入力履歴の消去                                                                                             |                                                  |                                                          |
| システム辞書を使用する                                                                                         |                                                  |                                                          |
| <b>1</b> <i>t</i> y                                                                                 |                                                  |                                                          |
| 予測入力サービスを使用する                                                                                       | 万场性                                              |                                                          |
| ○ クラウド候補 ● オフ 詳細情報                                                                                  | 크ੁੱਟ                                             |                                                          |
| 既定の設定<br>ME を現在の設定に同す<br>確元<br>互換性                                                                  | Microsoft IME は新しいバ・<br>換性があるわけではありませ<br>とができます。 | ージョンにアップグレードされましたが、すべての機能に互<br>ん。問題が発生した場合は、以前のバージョンに戻する |
| Microsoft IME は新しいバージョンにアップグレードされましたが、すべての機能に互<br>換せため多わけではありません。問題が発生した場合は、以前のバージョンに戻すこ<br>とができます。 | 以前のバージョンの Microso                                | oft IME を使う                                              |
| 以前のパージョンの Microsoft IME を使う                                                                         |                                                  |                                                          |
| 77                                                                                                  |                                                  |                                                          |
| 316/4R                                                                                              | 詳細情報                                             |                                                          |
|                                                                                                    | CET                                              |                                                          |

8. 変更確認メッセージが表示されるので「OK」をクリックします。

## すると、「**以前のバージョンの Microsoft IME を使う**」の設定が「オン」に変わります。

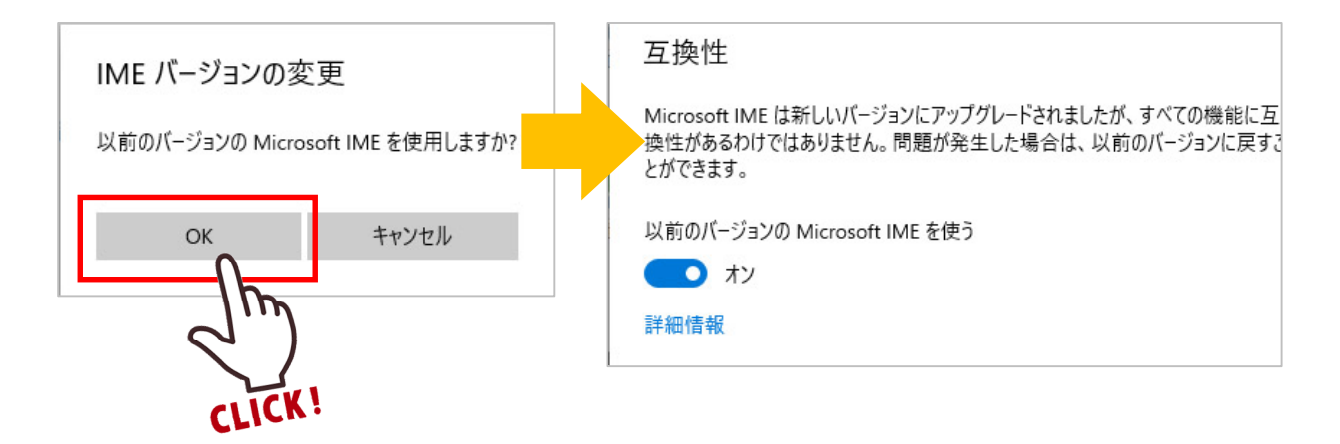

以上で、設定完了です。